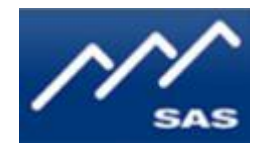

# SAS RIO Bravo IP Engine

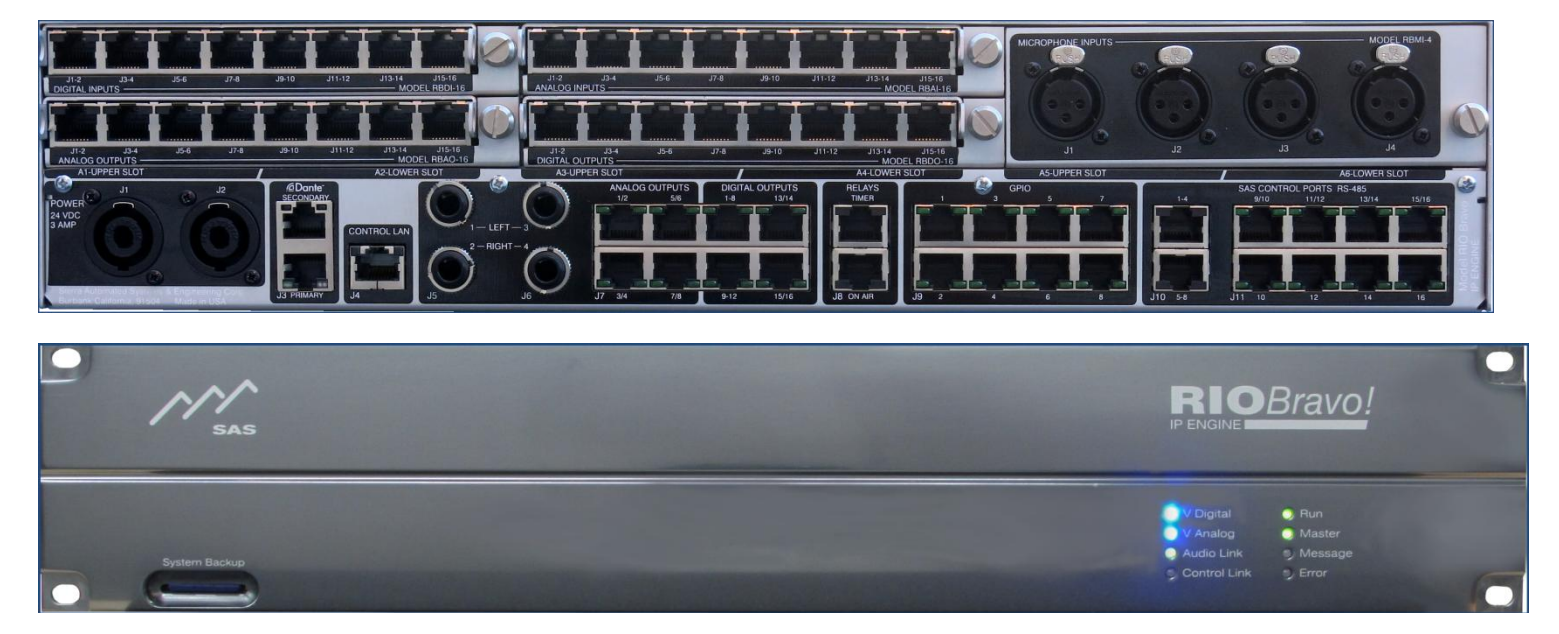

# **User Guide- Preliminary**

# **Table of Contents**

| Preface                                  | . 3 |
|------------------------------------------|-----|
| Overview                                 | . 4 |
| Features:                                | . 4 |
| Front Panel                              | . 5 |
| Rear Panel                               | . 6 |
| Getting Started                          | . 7 |
| Network Configuration                    | . 9 |
| RIO Bravo Local System Configuration     | 10  |
| Input Channel Configuration              | 12  |
| Output Channel Configuration             | 15  |
| Web User Interface                       | 17  |
| SYSCFG.TXT                               | 17  |
| Glossary                                 | 18  |
| Appendix A: Support and Limited Warranty | 19  |

# **Table of Figures**

| Figure 1: RIO Bravo Overview                       | 4   |
|----------------------------------------------------|-----|
| Figure 2: RIO Bravo Front Panel                    | 5   |
| Figure 3: RIO Bravo Rear Panel                     | 6   |
| Figure 4: RIO Bravo I/O Plugin Modules             | 6   |
| Figure 5: Rear Panel Power and Control Connections | 7   |
| Figure 6: SYSCFG File                              | 7   |
| Figure 7: Web Interface Access                     | 8   |
| Figure 8: RIO Bravo Web Server Menu                | 8   |
| Figure 9: Network Config Screen                    | 9   |
| Figure 10: Local System Setup 1                    | 0   |
| Figure 11: RIO Bravo Configuration                 | 0   |
| Figure 12: Edit User Slot Configuration            | . 1 |
| Figure 13: User Menu 1                             | 2   |
| Figure 14: Input Channel Configuration 1           | 2   |
| Figure 15: Input Channel Assignment 1              | .3  |
| Figure 16: Input Channel Configuration Views 1     | .3  |
| Figure 17: Input Channel Configuration             | .4  |

## Preface

Thank you for purchasing an SAS product. We are confident it will meet your requirements and provide years of service. Please check this product and make sure it is the model you ordered. If you need to contact us, please refer to Appendix A: Support and Limited Warranty.

#### **Proprietary Notice**

This document contains proprietary information, which may not be disclosed to others or used in manufacturing, or any other purpose, without written permission from Sierra Automated Systems & Engineering Corporation. The information and design disclosed herein were originated by and are the property of Sierra Automated Systems & Engineering Corporation. All patent, proprietary design, manufacturing, reproduction, use and sales rights are reserved except where those rights are expressly granted to others.

#### **Copyright Notice**

Copyright 2017 by Sierra Automated Systems & Engineering Corporation, Burbank, California, USA. All rights reserved. Reproduction in whole or in part without prior written permission from Sierra Automated Systems & Engineering Corporation is prohibited.

#### **Limited Warranty**

This product RIO Bravo IP Engine of Sierra Automated Systems & Engineering Corporation (SAS) is warranted to be free from defects in materials and workmanship for a period of one year from the date of sale (see Support and Other Information for details.)

#### **User Guide Revision**

This RIO Bravo IP Engine User Guide is published by the Engineering Department of Sierra Automated Systems & Engineering Corporation, which is responsible for its contents. SAS reserves the right to revise this publication and to make changes in the content hereof without obligation to notify any person or organization of such revisions or changes

# **Overview**

The RIO BRAVO IP Engine is a fully integrated DSP based engine from SAS. The high capacity small footprint engine is designed to fit in any control room and provides all functions necessary for Radio Broadcast operations. The RIO Bravo provides you with direct Ethernet connectivity. You can now control your SAS 32KD system using an internet web browser interface while maintaining compatibility with the traditional SAS Router

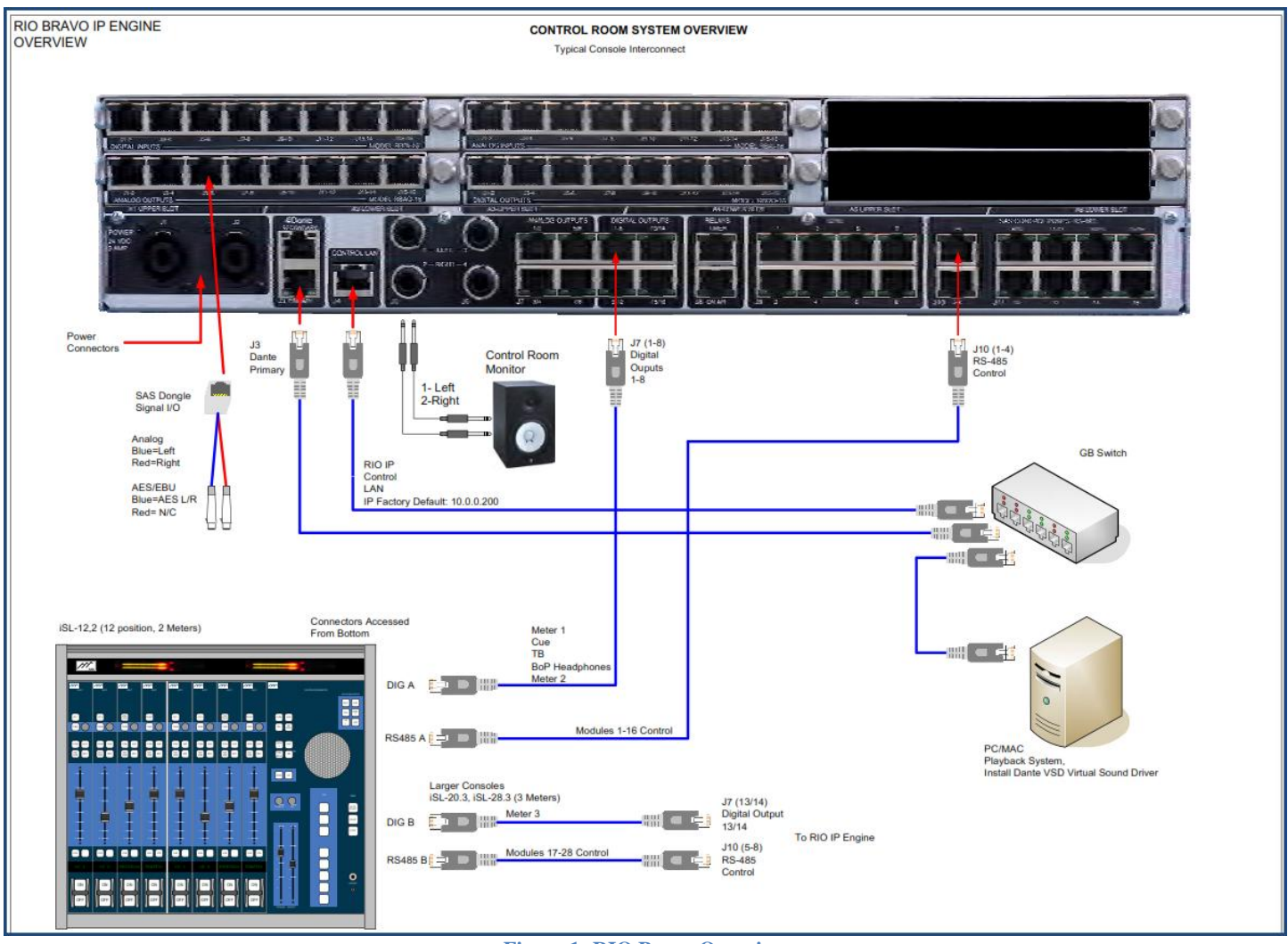

Figure 1: RIO Bravo Overview

#### **Features:**

- Fully Integrated DSP Mixing IP Engine, up to 92 separate mixes
- On-board 8 discrete analog channels (4 stereo) and 16 discrete digital channels (8 AES).
- Up to 96 discrete I/O ports configured in 6 slots
- Dual Dante AoIP ports with built in switch for network redundancy.
- 5 embedded High Power DSP engines
- EQ, Effects, Silence Sense, and Peak Detection.
- Web Based User Interface for control and configuration
- Fully integrated Automation for control room and show control.
- Redundant Power Connectors
- 2 sets of TRJ jacks for audio monitoring

#### **Front Panel**

The 2RU aluminum front panel is polished and anodized gun metal blue. Indicator lights as follows:

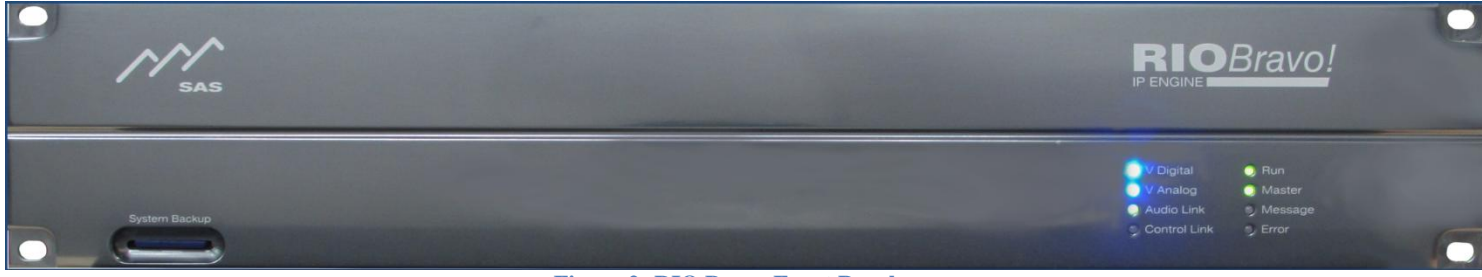

Figure 2: RIO Bravo Front Panel

**System Backup** provides an SD card for saving and restoring frame system data and specifying initial IP address information

**V** Digital indicator is solid blue when powering digital devices.

**V** Analog indicator is solid blue when powering analog devices.

Audio Link is solid green when Dante's Ethernet is working and red when it is not.

**Control Link** light blinks green when engine is connected to the network.

**Run** light flashes green when engine is running.

**Master** light is solid green when engine operates single or when providing master clock with multiple engines. **Message** light blinks green when a message is received over the link.

**Error** light blinks red when the RIO encounters an error.

## **Rear Panel**

All installation and configuration devices for the RIO Bravo are located in the rear panel (see Figure 3):

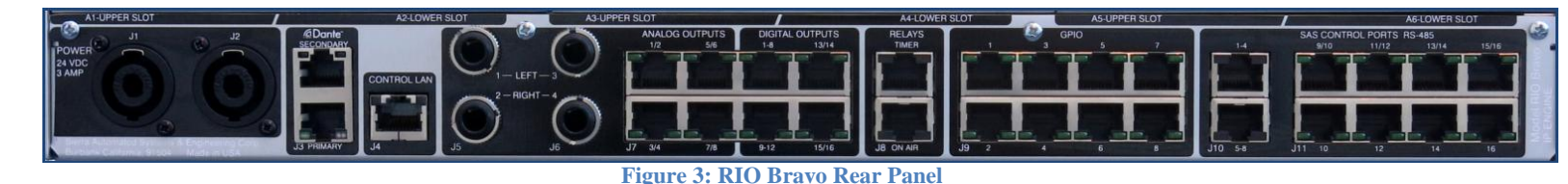

J1 & J2 POWER: two connectors for feeding redundant power (+24 VDC) from SAS power supply.

J3 Dante PRIMARY & SECONDARY: dual RJ45 for connection to Dante AoIP network.

**CONTROL LAN J4:** for connection to your control network.

**J5 1(L)/2(R) & J6 3(L)/4(R):** two stereo 1/4" jacks for connection to monitoring devices. *Note,TRS jacks in parallel with RJ45 1-4: J5-1 (L) to J7-1; J5-2 (R) to J7-2; J6-1 (L) to J7-3; and J6-2 (R) to J7-4.* 

**J7 1–8 ANALOG OUTPUTS:** four RJ45 for connection to eight discrete analog outputs or four stereo. These connectors also provide +12V DC that can power head phone amps. *Note TRS jacks in parallel with RJ45 1-4: J5-1 (L) to J7-1; J5-2 (R) to J7-2; J6-1 (L) to J7-3; and J6-2 (R) to J7-4.* 

**J7 1–16 DIGITAL OUTPUTS:** four RJ45 for connection to 16 discrete digital outputs or eight AES outputs (4 AES outputs on first RJ45, 2 AES on next and 1 AES on two connectors). Digital Outputs 1-8 often used to feed console meters, cue, talkback, and headphones.

**J8 RELAYS:** Two RJ45 for connection to a Timer (Relay 9=Stop, Relay 10=Run, Relay 11=Reset) and a studio On Air light (Relay 12).

**J9 GPIO 1 - 8:** Eight RJ45 for connecting 8 relays out and logic in. Use these GPIO for reading external switches, driving indicators, and other control functions in your studio. Relay on pins 1 & 2. Logic In close pin 7 to 8.

**J10 SAS CONTROL PORTS 1 - 8:** 2 RJ45 for connecting eight RS-485 control ports. You can connect a console with up to 16 modules per RJ45 (up to 32 slots using both connectors).

**J11 CONTROL PORTS 9 – 16:** 8 RJ45 for connecting to eight RS-485 ports. Use these to connect any SAS controller including console modules. You can connect up to 4 controllers per port.

A1 – A6 SLOT: for connecting up to six I/O plugin modules (sold separately). Available modules provide 16 discrete analog or digital channels. Figure 4: Model RBAI-16 provides 8 Stereo (16 Mono) Analog Inputs; Model RBDI-16 provides 8 AES3 (16 Mono); Model RBAO-16 provides 8 Stereo (16 Mono) Analog Outputs: and the RBDO-16 provides 8 AES3 (16 Mono) outputs.

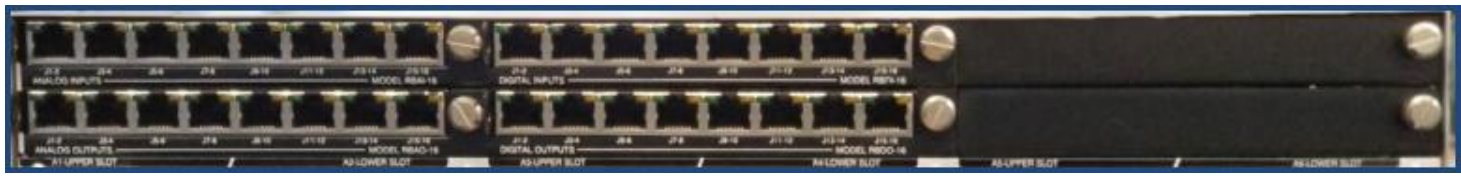

Figure 4: RIO Bravo I/O Plugin Modules

RIO Bravo User Guide / Revision 6 / Page 6 of 19

## **Getting Started**

- 1. Connect power cord supplied by SAS to either RIO Bravo's J1 or J2 connectors. Connect to both when using redundant power supplies. Figure 5 below shows power cord connected to J1.
- 2. You should see the following lights on the front panel: V Digital, V Analog, Audio Link, Run, and Master. You should also see the following lights on the rear panel: J3, J4, J7 Analog 1 8, and J11 Control Ports 9 16.
- 3. Connect RIO Bravo to your IP network using "CONTROL LAN J4" connector.

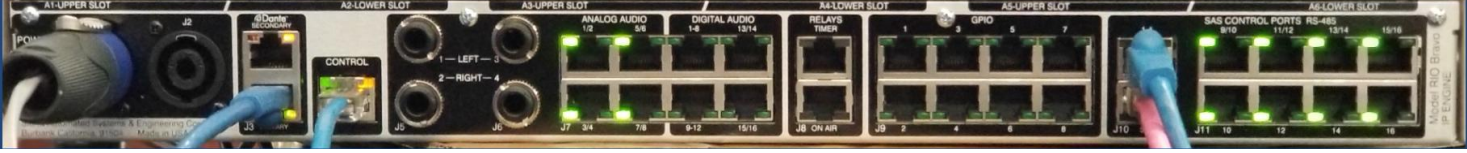

**Figure 5: Rear Panel Power and Control Connections** 

4. Once you have successfully connected your RIO Bravo to the network, you'll need to know its temporary IP address in order to access the web server for programming and configuration. There will be a tag with the IP address attached to the unit's front panel. You can also find the IP address in the "SYSCFG.TXT" file, which is contained on the SD card. Remove the SD card from the "System Backup" slot in the front panel and use an SD card reader/writer to open and view its contents. The 'SYSCFG.TXT" file should look like the one in Figure 6 below.

| SYSCFG.TXT - Notepad                                                                                                    |                          |
|----------------------------------------------------------------------------------------------------|--------------------------|
| File Edit Format View Help                                                                                                    |                          |
| <pre>SAS System Data File - Version[01.00.00.00 - 04/12/2016] Archive Creater<br/>[LOCAL CONFIG]<br/>System ID=2<br/>System Label=RIO Bravo MB(3)<br/>[NETWORK CONFIG]<br/>IP Address=10.0.0.130<br/>IP Subnet=255.255.255.0<br/>IP Gateway=10.0.0.1<br/>Primary DNS Server=71.9.127.107<br/>Backup DNS Server=10.0.0.10<br/>IP Port Admin=1250<br/>IP Port Admin=1250<br/>IP Port Cmnd Priority 1=1450<br/>IP Port Cmnd Priority 1=1450<br/>IP Port Cmnd Priority 3=1470<br/>IP Port Auto Discovery=1480<br/>IP Port Auto Discovery=1480<br/>IP Port Usi=1350<br/>Web Username=tim<br/>Web Password=sas<br/>[TIME CONFIG]<br/>Use SNTP=Yes<br/>SNTP Update Rate In Minutes=60<br/>Local Time Offset From Zulu=8<br/>SNTP ServerIP 1=129.6.15.30<br/>SNTP ServerIP 2=129.6.15.29<br/>[MISC CONFIG]<br/>Allow Default Password=Yes</pre> | d: 04/12/2016 - 08:12:46 |

Figure 6: SYSCFG File

5. Open your web browser and type IP address. In our example, this address is 10.0.0.130.

Enter Username and Password and click Submit. In our example we are using the default username: 6. SASDefault and password: sas as shown in Figure 7 below. Note that you won't see the password on your screen. Also note that you can change both Username and Password if needed.

| ierra Automated Systems | S                                      |                                                                                            |
|-------------------------|----------------------------------------|--------------------------------------------------------------------------------------------|
| Sierra Automated S      | ystems <sup>™</sup> RIO Bravo Web Se   | erver                                                                                      |
|                         |                                        | RIOBand                                                                                    |
| A Man                   |                                        | me.                                                                                        |
| . =                     | Please enter voi                       | ir username and nassword for access to this website                                        |
|                         | To help prevent of<br>the 'Log Out' me | inauthorized access to this website be sure to use<br>nu selection when you have finished. |
| Username                | Password                               |                                                                                            |
| SASDefault              | sas                                    | Submit                                                                                     |
|                         |                                        |                                                                                            |
|                         | © Sierra Autom                         | ated Systems, Inc. 1992 - 2015. All Rights Reserved                                        |

**Figure 7: Web Interface Access** 

If you have successfully logged in you should see the screen shown in Figure 8. 7.

| Webserver Home           |                                                                                                    |
|--------------------------|----------------------------------------------------------------------------------------------------|
| Logout                   | SAS<br>Sierra Antomated Systems                                                                                                    |
| Advanced Control         |                                                                                                    |
| Network Config           |                                                                                                    |
| Remote System Config     | Sierra Automated Systems RIO Bravo Web Server                                                                                                    |
| Local System Information |                                                                                                    |
| Local Router Control     | a100m/                                                                                                    |
|                          |                                                                                                    |
|                          | The Sierra Automated Systems RIO Bravo router is a high performance integrated hardware/software solution for support of multiple<br>smaller or a single large studio/control room facilities. The RIO Chassis may be connected together with a standard data network to<br>form a single large system of audio resources that may be accessed as required by any control room. |
| Current Status: All Swi  | Information Retrieved         System Info:         System ID[ RIO Bravo MB(3) ]           © Sierra Automated Systems, Inc. 1992 - 2015. All Rights Reserved                                                                                                    |

- Figure 8: RIO Bravo Web Server Menu
- Notice the grayed items in the upper left. We will refer to these as the User Menu. We'll briefly 8. describe Network Config and Local System Information and describe Local Router Control in more detail.

#### **Network Configuration**

Choose the **Network Config** tab to obtain a window similar to Figure 9 below. Here you can change any network settings in your system. Be sure to press the Send button to send your changes through the system.

| Webserver Home<br>Logout<br>Advanced Control<br>Network Config | Sierra Automated Systems                                 |                                                       |                                                                                            |                     |                                                        |                                                                      |
|----------------------------------------------------------------|----------------------------------------------------------|-------------------------------------------------------|--------------------------------------------------------------------------------------------|---------------------|--------------------------------------------------------|----------------------------------------------------------------------|
| System Information                                             | SAS 32KD Module Et                                       | hernet Configuration                                  | n                                                                                          |                     |                                                        |                                                                      |
| Router Control                                                 | Module TCP / IP Options                                  |                                                       |                                                                                            |                     | Module SNTP Options                                    |                                                                      |
|                                                                | Module IP Address<br>10.0.0.127<br>Admin IP Port<br>1250 | Module Subnet<br>255.255.255.0<br>USI IP Port<br>1350 | Module Gateway           10.0.0.1           Module MAC Address           00.07.41.FF.FF.08 |                     | Primary SNTP Server<br>209.81.9.7<br>Update Rate<br>60 | Backup SNTP Server<br>131.107.13.100<br>Enable SNTP Service<br>Yes • |
|                                                                | Webpage Username<br>SASDefault                           | Webpage P                                             | assword                                                                                    | Send                | Local Offset From Zulu Time -7 hours (MST or PDT)      | Send                                                                 |
|                                                                |                                                          |                                                       |                                                                                            |                     |                                                        |                                                                      |
| Current Status: All Switc                                      | her Information Retrieved                                | Systen                                                | n Info: Frame Adr[0]                                                                       |                     |                                                        |                                                                      |
|                                                                |                                                          | © Sierra A                                            | Automated Systems, Inc. 1992 - 2014                                                        | All Rights Reserved |                                                        |                                                                      |

Figure 9: Network Config Screen

# **RIO Bravo Local System Configuration**

In most instances your RIO Bravo will be pre-configured at SAS. However, if you need to make any changes, follow the procedure below:

| Webserver Home           |                          |
|--------------------------|--------------------------|
| Logout                   | Sierra Automated Systems |
| Advanced Control         |                          |
| Network Config           |                          |
| Remote System Config     | Sierra Automateo Sys     |
| Local System Information | Module Operating Logs    |
| Local Router Control     | Local System Setup       |
|                          | Router Firmware Control  |

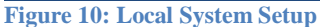

1. As shown in Figure 10, select **Local System Information** and then click **Local System Setup**. You'll get a graphic representation of the I/O modules installed in your RIO Bravo (see Figure 11).

| Sierra Automated Systems <sup>™</sup> RIO Bravo Local Sy                                                        | stem Configuration                                                                                                  |                                                                                                    |
|----------------------------------------------------------------------------------------------------|----------------------------------------------------------------------------------------------------|----------------------------------------------------------------------------------------------------|
| Rear Chassis User IO Module Configuration                                                                       |                                                                                                    |                                                                                                    |
| 16 Chan Output Module Analog<br>Input Channels: 1 - 16<br>Output Channels: 1 - 16<br>edit                       | 16 Chan Input Module         Digital           3         Input Channels: 33 - 48           Output Channels: 33 - 48 | edit                                                                                                    |
| 16 Chan Output Module     Digital       2     Input Channels: 17 - 32       Output Channels: 17 - 32       edit | 16 Chan Input Module     Analog     Input Channels: 49 - 64                                                         | 16 Chan Input Module     Digital       6     Input Channels: 81 - 96       Output Channels: 81 - 96       edit |
| - System Identification Data<br>System Label<br>RIO Bravo MB(5) - Tim<br>System ID                              | Fixed Motherboard Output Trim Gain Controls -<br>Select Channel For Gain Adjustment<br>NoSpec                       | Gain (off) Unity Gain All To Unity Gain                                                                        |
| SysID: 5   Send                                                                                                 |                                                                                                    |                                                                                                    |

- Figure 11: RIO Bravo Configuration
- 2. Click the **edit** button at the right-hand corner of each module to make the following changes:

A. Assignment of channel numbers to I/O modules. Typically SAS will set the first Input to number 001 and the first Output to 001, and then increment to each of the next installed modules.B. Adjust Input and/or Output Gain for each channel.

| Edit User Slot 1                                                                                                    | Configuration                                                                                                    |            |
|----------------------------------------------------------------------------------------------------|----------------------------------------------------------------------------------------------------|------------|
| Channel Assignments Input Channel Assignment Chan Block [ 1 To 16 ] Output Channel Assignment Chan Block [ 1 To 16 ] | Trim Gain Controls All To Unity Gain U<br>Select Channel For Gain Adjustment<br>NoSpec<br>Gain (off)<br>Make Stereo Gain Adjustment | Jnity Gain |
|                                                                                                    | Apply Save Close                                                                                                    |            |
|                                                                                                    | Figure 12: Edit User Slot Configuration                                                                                             |            |

# **Input Channel Configuration**

| Webserver Home           |                             |  |  |  |
|--------------------------|-----------------------------|--|--|--|
| Logout                   | Sierra Automated Systems    |  |  |  |
| Advanced Control         |                             |  |  |  |
| Network Config           |                             |  |  |  |
| Remote System Config     |                             |  |  |  |
| Local System Information | Carlos Caralles             |  |  |  |
| Local Router Control     | Crosspoint Map              |  |  |  |
|                          | Control Panel Config        |  |  |  |
| Channel Type             | Input Channel Config        |  |  |  |
| All Sources              | Output Channel Config       |  |  |  |
|                          | Fixed GPIO Control / Config |  |  |  |
|                          | Event Trigger Control       |  |  |  |
|                          | System Automation Control   |  |  |  |

Figure 13: User Menu

From User Menu (shown in Figure 12), click **Local Router Control** and then select **Input Channel Config** to get a table similar to Figure 13 below:

| Source Channel Configuration - Basic Options |       |      |          |          |        |                 |      | << Status | Info Cnsl Options >> |
|----------------------------------------------|-------|------|----------|----------|--------|-----------------|------|-----------|----------------------|
| Edit                                         | Group | Chan | Label    | Local    | Stereo | Туре            | Hide | SRC       | Location             |
| Edit                                         | User  | 1    | Z Mic 1  | Mic 1    | Mono   | Microphone      | No   | Yes       | KBZT Control         |
| Edit                                         | User  | 2    | Z Mic 2  | Mic 2    | Mono   | Microphone      | No   | Yes       | KBZT Control         |
| Edit                                         | User  | 3    | Z Mic 3  | Mic 3    | Mono   | Microphone      | No   | Yes       | KBZT Control         |
| Edit                                         | User  | 4    | Z Mic 4  | Mic 4    | Mono   | Microphone      | No   | Yes       | KBZT Control         |
| Edit                                         | User  | 5    | Z CD 1   | CD 1     | Stereo | General Purpose | No   | Yes       | KBZT Control         |
| Edit                                         | User  | 6    | Inpt0006 | Inpt0006 | Stereo | General Purpose | No   | Yes       | KBZT Control         |
| Edit                                         | User  | 7    | Z Phn 1  | Phone 1  | Mono   | General Purpose | No   | Yes       | KBZT Control         |
| Edit                                         | User  | 8    | Z Phn 2  | Phone 2  | Mono   | General Purpose | No   | Yes       | KBZT Control         |
| Edit                                         | User  | 9    | Inpt0009 | Inpt0009 | Stereo | General Purpose | No   | Yes       | No Spec              |
| Edit                                         | User  | 10   | Inpt0010 | Inpt0010 | Stereo | General Purpose | No   | Yes       | No Spec              |
| Edit                                         | User  | 11   | Inpt0011 | Inpt0011 | Stereo | General Purpose | No   | Yes       | No Spec              |
| Edit                                         | User  | 12   | Inpt0012 | Inpt0012 | Stereo | General Purpose | No   | Yes       | No Spec              |
| Edit                                         | User  | 13   | Inpt0013 | Inpt0013 | Stereo | General Purpose | No   | Yes       | No Spec              |
| Edit                                         | User  | 14   | Inpt0014 | Inpt0014 | Stereo | General Purpose | No   | Yes       | No Spec              |
| Edit                                         | User  | 15   | Inpt0015 | Inpt0015 | Stereo | General Purpose | No   | Yes       | No Spec              |
| Edit                                         | User  | 16   | Inpt0016 | Inpt0016 | Stereo | General Purpose | No   | Yes       | No Spec              |
| Edit                                         | User  | 17   | Inpt0017 | Inpt0017 | Stereo | General Purpose | No   | Yes       | No Spec              |
| Edit                                         | User  | 18   | Inpt0018 | Inpt0018 | Stereo | General Purpose | No   | Yes       | No Spec              |

Figure 14: Input Channel Configuration

There are four types of Input Channels available to the user:

224 User - 92 Mix Bus - 64 Network - 64 Effect

You can choose the Type of Input displayed from **Channel Type** drop down or by scrolling down the table. These are shown under the column labeled **Group**:

| Edit                                                 | Group                                                                                      | Chan                                                                                 | Label                                                                                                    | Local                                                                                                    | Stereo                                               | Туре                                                                                                    | Hide                                       | SRC                                    | Location                                                                                                    |          |
|------------------------------------------------------|--------------------------------------------------------------------------------------------|--------------------------------------------------------------------------------------|----------------------------------------------------------------------------------------------------|----------------------------------------------------------------------------------------------------|------------------------------------------------------|----------------------------------------------------------------------------------------------------|--------------------------------------------|----------------------------------------|----------------------------------------------------------------------------------------------------|----------|
| Edit                                                 | User                                                                                       | 222                                                                                  | Inpt0222                                                                                                    | Inpt0222                                                                                                    | Stereo                                               | General Purpose                                                                                                    | No                                         | Yes                                    | No Spec                                                                                                    | •        |
| Edit                                                 | User                                                                                       | 223                                                                                  | Inpt0223                                                                                                    | Inpt0223                                                                                                    | Stereo                                               | General Purpose                                                                                                    | No                                         | Yes                                    | No Spec                                                                                                    |          |
| Edit                                                 | User                                                                                       | 224                                                                                  | Inpt0224                                                                                                    | Inpt0224                                                                                                    | Stereo                                               | General Purpose                                                                                                    | No                                         | Yes                                    | No Spec                                                                                                    |          |
| Edit                                                 | Group                                                                                      | Chan                                                                                 | Label                                                                                                    | Local                                                                                                    | Stereo                                               | Туре                                                                                                    | Hide                                       | SRC                                    | Location                                                                                                    |          |
| Edit                                                 | Mix Bus                                                                                    | 90                                                                                   | Bus 0090                                                                                                    | Bus 0090                                                                                                    | Stereo                                               | General Purpose                                                                                                    | No                                         | Yes                                    | No Spec                                                                                                    | 1        |
| Edit                                                 | Mix Bus                                                                                    | 91                                                                                   | Bus 0091                                                                                                    | Bus 0091                                                                                                    | Stereo                                               | General Purpose                                                                                                    | No                                         | Yes                                    | No Spec                                                                                                    | 1        |
| Edit                                                 | Mix Bus                                                                                    | 92                                                                                   | Bus 0092                                                                                                    | Bus 0092                                                                                                    | Stereo                                               | General Purpose                                                                                                    | No                                         | Yes                                    | No Spec                                                                                                    |          |
| Edit                                                 | Crown                                                                                      | CL                                                                                   |                                                                                                    |                                                                                                    | C1                                                   | -                                                                                                    |                                            | 000                                    | 1 11                                                                                                    |          |
| Lun                                                  | Group                                                                                      | Chan                                                                                 | Label                                                                                                    | Local                                                                                                    | Stereo                                               | Гуре                                                                                                    | Hide                                       | SRC                                    | Location                                                                                                    |          |
| Edit                                                 | Network                                                                                    | 63                                                                                   | Z Tie-V5                                                                                                    | Z Tie-V5                                                                                                    | Mono                                                 | Iype<br>Network Trunk                                                                                                    | No                                         | Yes                                    | No Spec                                                                                                    | <b>^</b> |
| Edit                                                 | Network<br>Network                                                                         | 63<br>64                                                                             | Z Tie-V5<br>Z Tie-V6                                                                                                 | Z Tie-V5<br>Z Tie-V6                                                                                                 | Mono<br>Mono                                         | Network Trunk<br>Network Trunk                                                                                                    | No<br>No                                   | Yes<br>Yes                             | No Spec<br>No Spec                                                                                                    | •        |
| Edit<br>Edit<br>Edit                                 | Network<br>Network<br>Group                                                                | Chan<br>63<br>64<br>Chan                                                             | Z Tie-V5<br>Z Tie-V6<br>Label                                                                                        | Z Tie-V5<br>Z Tie-V6<br>Local                                                                                        | Mono<br>Mono<br>Stereo                               | Network Trunk<br>Network Trunk<br>Type                                                                                               | Hide<br>No<br>No<br>Hide                   | Yes<br>Yes<br>SRC                      | No Spec<br>No Spec<br>No Spec                                                                                                    |          |
| Edit<br>Edit<br>Edit<br>Edit                         | Network<br>Network<br>Group<br>Effect                                                      | Chan           63           64           Chan           44                           | Z Tie-V5<br>Z Tie-V6<br>Label<br>eFX 0044                                                                            | Z Tie-V5<br>Z Tie-V6<br>Local<br>eFX 0044                                                                            | Mono<br>Mono<br>Stereo<br>Stereo                     | Network Trunk Network Trunk Type General Purpose                                                                                     | No<br>No<br>Hide<br>No                     | Yes<br>Yes<br>SRC<br>Yes               | Location       No Spec       No Spec       Location       No Spec                                                                                                    |          |
| Edit<br>Edit<br>Edit<br>Edit<br>Edit<br>Edit         | Network<br>Network<br>Group<br>Effect<br>Effect                                            | Chan           63           64           Chan           44           45              | Label           Z Tie-V5           Z Tie-V6           Label           eFX 0044           eFX 0045                    | Local           Z Tie-V5           Z Tie-V6           Local           eFX 0044           eFX 0045                    | Mono<br>Mono<br>Stereo<br>Stereo<br>Stereo           | Type       Network Trunk       Network Trunk       Type       General Purpose       General Purpose                                  | No No Hide No No No No No                  | Yes<br>Yes<br>SRC<br>Yes<br>Yes        | No Spec       No Spec       Location       No Spec       No Spec       No Spec       No Spec       No Spec                                                                                |          |
| Edit<br>Edit<br>Edit<br>Edit<br>Edit<br>Edit<br>Edit | Group           Network           Group           Effect           Effect           Effect | Chan           63           64           Chan           44           45           46 | Label           Z Tie-V5           Z Tie-V6           Label           eFX 0044           eFX 0045           eFX 0046 | Local           Z Tie-V5           Z Tie-V6           Local           eFX 0044           eFX 0045           eFX 0046 | Mono<br>Mono<br>Stereo<br>Stereo<br>Stereo<br>Stereo | Type       Network Trunk       Network Trunk       General Purpose       General Purpose       General Purpose       General Purpose | Hide<br>No<br>No<br>Hide<br>No<br>No<br>No | Yes<br>Yes<br>SRC<br>Yes<br>Yes<br>Yes | Location         No Spec         No Spec         Location         No Spec         No Spec         No Spec         No Spec         No Spec         No Spec         No Spec         No Spec |          |

Figure 15: Input Channel Assignment

Note that you can get seven different views of your input channel configurations by clicking either of the two top buttons (see yellow highlight in Figure 16): Basic Options, Console Options, GPI Options, GPO Options, Silence Detect Info, Peak Detect Info, and Channel Status Info

| Source Ch                                                                        | annel Co                                                                                                    | nfiguratio | on - Basic Optic | ons       |           |          |               |         |           | << Status | Info   | Cnsl Options  | 6 >>     |
|----------------------------------------------------------------------------------|----------------------------------------------------------------------------------------------------|------------|------------------|-----------|-----------|----------|---------------|---------|-----------|-----------|--------|---------------|----------|
| Edit                                                                             | Group                                                                                                    | Chan       | Label            | Local     | Stere     | 0        | Туре          |         | Hide      | SRC       |        | Location      |          |
| Edit                                                                             | User                                                                                                    | 1          | Z Mic 1          | Mic 1     | Mone      | D        | Microphone    |         | No        | Yes       | ŀ      | KBZT Control  | -        |
| Source Ch                                                                        | Source Channel Configuration - Console Options                                                                                              |            |                  |           |           |          |               |         |           |           |        |               |          |
| Edit                                                                             | Group                                                                                                    | Chan       | Label            | Mix Minu  | IS IFB (  | Chan     | Blocking Mix- | -Minus  | Timer     | Fader     |        | Global On/Off |          |
| Edit                                                                             | User                                                                                                    | 1          | Z Mic 1          | NoSpec    | NoS       | pec      | Yes           |         | No        | No        |        | No            | <b>^</b> |
| Source Channel Configuration - GPI Options GPO Options >>                        |                                                                                                    |            |                  |           |           |          |               |         |           |           |        |               |          |
| Edit                                                                             | Group                                                                                                    | Chan       | Label            | Mod On    | Mod       | Off      | Mod Cough     | Mod C   | ue        | Off Light |        | GPI Options   |          |
| Edit                                                                             | User                                                                                                    | 1          | Z Mic 1          | NoSpec    | NoS       | рес      | NoSpec        | NoSpe   | ec        | NoSpec    |        | Off           | <b>^</b> |
| Source Channel Configuration - GPO Options Silence Detect >>                     |                                                                                                    |            |                  |           |           |          |               |         |           |           |        |               |          |
| Edit                                                                             | Group                                                                                                    | Chan       | Label            | On Relay  | Off re    | elay     | GPO           |         | Options   |           |        |               |          |
| Edit                                                                             | User                                                                                                    | 1          | Z Mic 1          | NoSpec    | NoSp      | ec       |               |         | Off       |           |        | <b>^</b>      |          |
| Source Channel Configuration - Silence Detect Info << GPO Options Peak Detect >> |                                                                                                    |            |                  |           |           |          |               |         |           |           |        |               |          |
| Edit                                                                             | Group                                                                                                    | Chan       | Label            | Enabled   | Action    | On/Off   | Threshold     | Det     | tect Time | Releas    | e Time | Device        |          |
| Edit                                                                             | User                                                                                                    | 1          | Z Mic 1          | No        | Msg Only  | Activate | NoSpec        | 0 \$    | Seconds   | 0 Sec     | onds   | NoSpec        | <b>^</b> |
| Source Channel Configuration - Peak Detect Info << Silence Detect Status Info >> |                                                                                                    |            |                  |           |           |          |               |         |           |           |        |               |          |
| Edit                                                                             | Group                                                                                                    | Chan       | Label            | Enabled   | Action    | On/Off   | Threshold     | Det     | ect Time  | Releas    | e Time | Device        |          |
| Edit                                                                             | User                                                                                                    | 1          | Z Mic 1          | No        | Msg Only  | Activate | NoSpec        | 0.5     | Seconds   | 0 Sec     | onds   | NoSpec        | <b>^</b> |
| Source Ch                                                                        | Source Channel Configuration - Channel Status Info <pre><pre><pre><pre><pre><pre><pre><pre></pre></pre></pre></pre></pre></pre></pre></pre> |            |                  |           |           |          |               |         |           |           |        |               |          |
| Edit                                                                             | Group                                                                                                    | Chan       | Label            | Trim Gain | Fx Status | Fx Byp   | bass Silence  | Pea     | k T       | lie Line  | Ren    | note System   |          |
| Edit                                                                             | User                                                                                                    | 1          | Z Mic 1          | 0dB       | No        | No       | Inactive      | Inactiv | ve        | N/A       |        | N/A           | <b>^</b> |

Figure 16: Input Channel Configuration Views

Clicking the Edit button on the any input channel will provide you with the Input Channel Configuration window shown in Figure 17. TIP:*Hovering your mouse pointer over any entry box will display important user information*.

| SAS RIO Bravo Webserver - Google Chrome                                                          |                                                                                                    |                                                                                                    |  |  |  |  |  |  |  |  |
|--------------------------------------------------------------------------------------------------|----------------------------------------------------------------------------------------------------|----------------------------------------------------------------------------------------------------|--|--|--|--|--|--|--|--|
| (j) 10.0.0.215/edit_inchan.html                                                                  |                                                                                                    |                                                                                                    |  |  |  |  |  |  |  |  |
| SAS<br>Sierra Automated Systems                                                                  |                                                                                                    |                                                                                                    |  |  |  |  |  |  |  |  |
| Input Channel Configu                                                                            | ration For: User Input [1] "Z Mic 1 "                                                                              |                                                                                                    |  |  |  |  |  |  |  |  |
| General Configuration Items                                                                      | Opto and Event Trigger Configuration Items                                                                         | Silence Detect Configuration Items                                                                         |  |  |  |  |  |  |  |  |
| Channel Label Z Mic 1                                                                            | Module On NoSpec  v opto trig                                                                                      | Enabled Threshold No Spec •                                                                                |  |  |  |  |  |  |  |  |
| Local Use Label Mic 1                                                                            | Module Off NoSpec   opto trig                                                                                      | Detect Time 0 Seconds •                                                                                    |  |  |  |  |  |  |  |  |
| Stereo Mode Mono  Channel Type Microphone Channel Location KBZT Control Mix-Minus Channel NoSpec | Module Cough NoSpec   opto trig Module Cue On/Off NoSpec  Module Off Light NoSpec  opto trig Device Style Inactive | Release Time 0 Seconds ▼<br>Device Type Msg Only ▼<br>Device No Spec ▼ Set ● Release ●                     |  |  |  |  |  |  |  |  |
| IFB Destination NoSpec                                                                           | Relay Output Configuration Items         Module On Relay         NoSpec         Module Off Relay         NoSpec    | Peak Detect Configuration Items Enabled Threshold No Spec   Detect Time 0 Seconds   Release Time 0 Seconds |  |  |  |  |  |  |  |  |
| Mix-Minus Is Blocking  Global On/Off Timer Restart Fader Start Allow SRC                         | Relay Style Inactive •                                                                                             | Device Type Msg Only ▼<br>Device No Spec ▼ Set ● Release ●                                                 |  |  |  |  |  |  |  |  |
| Channel Notes<br>Chan 000.001.0001 Notes                                                         |                                                                                                    | Save Cancel                                                                                                |  |  |  |  |  |  |  |  |

Figure 17: Input Channel Configuration

# **Output Channel Configuration**

Select **Output Channel Config** from Local Router Control tab to get a table similar to Figure 18.

#### System Example

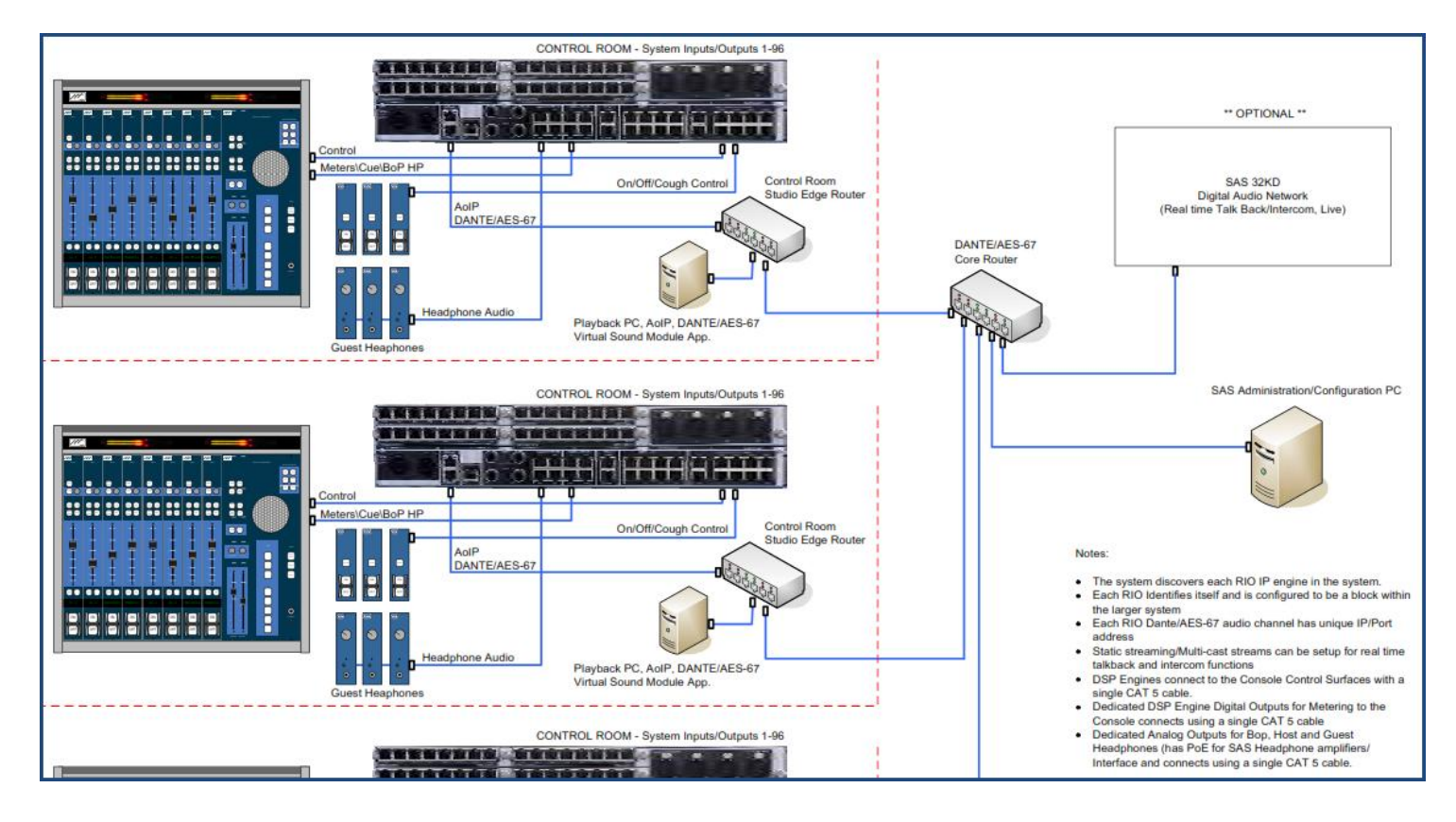

## Web User Interface

Web browsers currently tested compatible are:

- 1. Microsoft Internet Explorer, version 11
- 2. Google Chrome, version 41.xx
- 3. Firefox, version 21.xx
- 4. Safari, version 5.1.7

### SYSCFG.TXT

For any change to take effect you must restart the RIO Bravo engine. This can be accomplished by cycling the power or clicking on Restart from the System Update page on the web browser interface.

- 1. Modify the IP address and other parameters as needed to work with your IP network and save the file. *Caution: <u>do not change MAC Address under any circumstances</u>!*
- 2. Install the SD card into the slot on the RIO Bravo front panel and restart if changes were made. The IP address is only established with a Restart.
- 3. When Power is applied to the RIO Bravo both blue Power lights will come on initially. After 10 to 15 seconds the unit will being to operate and the Run light will blink green.

# Glossary

Input:

Source:

Output:

Destination:

## **Appendix A: Support and Limited Warranty**

Customers can contact Sierra Automated Systems & Engineering Corporation (SAS): Phone: 818-840-6749 Fax: 818-840-6751 Website: http://www.sasaudio.com/

Our business hours are Monday through Friday, from 9am to 6pm Pacific Time. If you need to contact us after hours for emergency support, call us at (818) 840-6749 - please leave a message if you do not get an answer and we will be contacted.

If your SAS product needs to be returned to the factory, contact us to obtain an RA number. SAS is located at 2821 Burton Avenue, Burbank, California 91504. Before you contact us about support or returns, please have the following ready:

• Model number of the product (ex: RIO Bravo)

• Serial Number (s/n number printed on a silver label)

#### **Limited Warranty**

The product RIO Bravo of Sierra Automated Systems & Engineering Corporation is warranted to be free from defects in materials and workmanship for a period of one year from the date of sale. Sierra Automated Systems & Engineering Corporation's sole obligation during the warranty period is to provide, without charge, parts and labor necessary to remedy covered defects appearing in products returned prepaid to Sierra Automated Systems & Engineering Corporation, 2821 Burton Avenue, Burbank, California, 91504, U.S.A.

This warranty does not cover any defect, malfunction or failure caused beyond the control of Sierra Automated Systems & Engineering Corporation, including unreasonable or negligent operation, abuse, accident, failure to follow instructions in the Technical Manual, Owner's Manual or User Guide, defective or improper associated equipment, attempts at modification and repair not authorized by Sierra Automated Systems & Engineering Corporation, and shipping damage. Products with their serial numbers removed or effaced are not covered by this warranty.

This warranty is the sole and exclusive express warranty given with respect to Sierra Automated Systems & Engineering Corporation products. It is the responsibility of the user to determine before purchase that this product is suitable for the user's intended purpose.

Any and all implied warranties, including the implied warranty of merchantability are limited to the duration of this express limited warranty. Sierra Automated Systems & Engineering Corporation is not liable for incidental or consequential damages of any kind.